# **Customizing iClicker for Moodle Integration on MacOS Sierra**

The Mac customized software will not work on computers running Sierra operating system. If you use MacOS Sierra, please follow the instructions below to build your own integrated iClicker package.

#### Step 1: Download the .dmg file from Moodle

1. Access the **iClicker Resources** Moodle page via MyConcordia Portal. You will find the link near the top of the "My Moodle Courses" block.

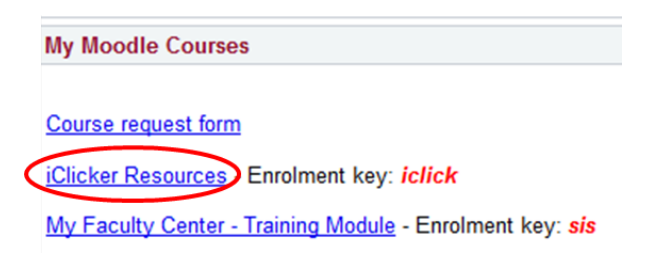

2. Once on the site, click open the **iclicker-7.10.0-MacOS-Sierra** folder and download both the .dmg file and the LMS\_Wizard.xml file.

#### Step 2: Create a new folder on your computer

- 1. Create a new folder on your desktop and name it *iClicker* 7 or similar.
- 2. Open your new folder.

#### Step 3: Mount the .dmg file and transfer the iClicker application file

1. Double-click on the downloaded .dmg file to mount it. It will appear like a removable

USB drive on your desktop and will automatically open up showing the iClicker application file.

# NOTE: Do not open the application file.

2. Drag and drop (or copy and paste) the

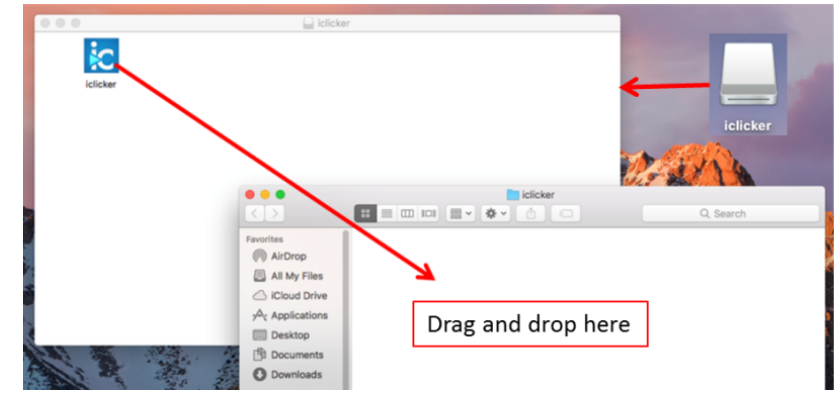

iClicker application file to the new folder you have created, and then close the disc image window.

## Step 4: Launch iClicker

- 1. Double-click on the **iClicker** icon (the application file) within the *newly created folder*.
- 2. If a dialog window appears asking whether you want to open iClicker, click **Open**. You will see all the iClicker-related files automatically created in the folder.
- 3. Click **OK** when you see the "Select Language" window with English as the default language. The iClicker main window will pop up.
- 4. Close the iClicker main window.

NOTE: The integration file you will be adding in the next step will not take effect unless you close this window and open it again.

| 000                                                                                           | annan a' an tao 1960 ann an Aonaichte ann an Aonaichte an Aonaichte ann an Aonaichte ann an Aonaichte Ann an Ao | iclicker 7                    |                   |
|-----------------------------------------------------------------------------------------------|----------------------------------------------------------------------------------------------------|-------------------------------|-------------------|
| $\langle \rangle$                                                                             |                                                                                                    | C Q Search                    |                   |
| Favorites                                                                                     | Name                                                                                                    | iclicker 7.10.0               |                   |
| <ul> <li>AirDrop</li> <li>All My Files</li> <li>iCloud Drive</li> <li>Applications</li> </ul> | Classes errorlog.txt clicker QuickStartGuide.pdf Resources                                                      |                               |                   |
| Deskton                                                                                       | UserGuide.pdf                                                                                                   | Select a Course               |                   |
| Documents                                                                                     |                                                                                                    |                               | Start New Session |
| O Downloads                                                                                   |                                                                                                    | Create a new course to begin. | Resume Session    |
| Devices                                                                                       |                                                                                                    | + Create – Delete 🎄 Settings  | Open Gradebook    |
| Shared<br>iits-93f7ed<br>iits-b042c                                                           |                                                                                                    |                               |                   |

## Step 5: Package iClicker to integrate with Moodle

Drag and drop (or copy and paste) the integration file (LMS\_Wizard.xml) you downloaded earlier (see Step 1.2) into the "Resources" folder within the iClicker folder. This will make it possible for your iClicker software to connect to Concordia's Moodle site.

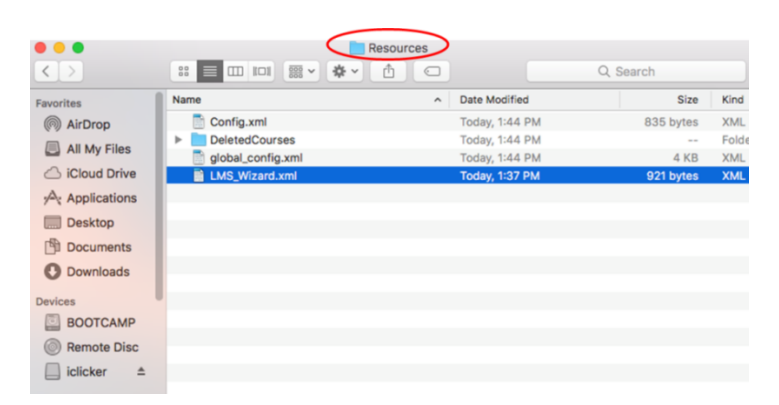

After completing step 5, please refer to "iClicker V7 Moodle Integration Instructor Guide" to further set up the software for Moodle integration and learn what you can do with this feature.